ネットワークから入手できるソフトウェア情報

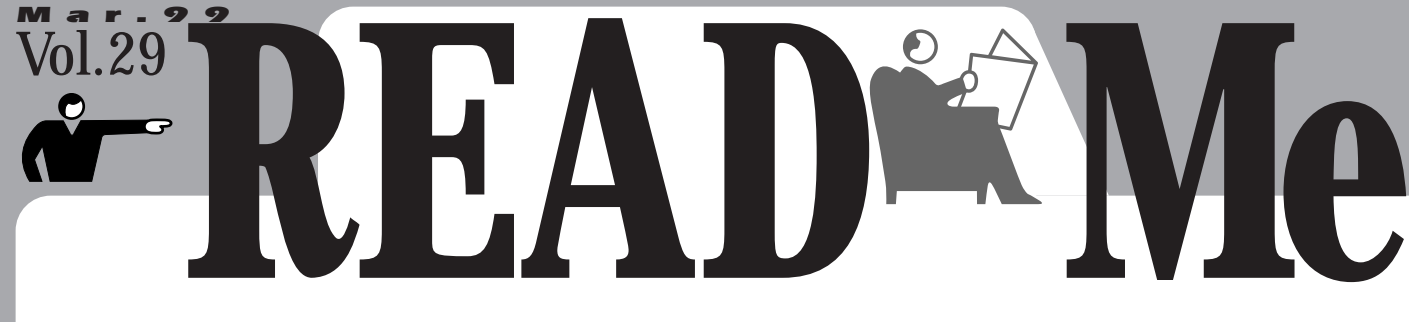

ネットワークから最新のソフトウェアをダウンロードできることは、インターネットの大きな魅力の1つです。このコーナー「READ Me」では、ネットワークから入手できる最新のソフトウェアに焦点をあてて、必ず役に立つ情報満載でお届けします。まずは今月の注目ソフトから。

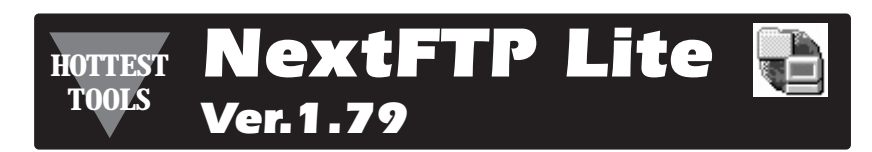

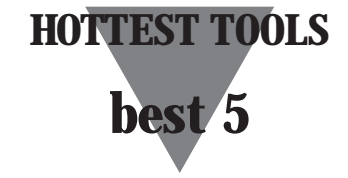

#### 動作環境

OS:ウィンドウズ95/98、NT4.0 種別:フリーソフトウェア 作者:界外年応氏 関連ページ:http://www.toxsoft.com/nextftp/

NextFTP Lite はわかりやすい操作で人気の日 本語FTP クライアントソフト「NextFTP」の フリーソフトウェア版だ。シェアウェア版であ るNextFTP との違いは、ホストへのログイン アカウントがanonymous に限定されてしま う点やホームページ転送機能が使用できない 点、漢字コードの変換機能がない点、任意の コマンドが実行できない点などだ。そのため、 残念ながら作成したホームページの ファイルをプロバイダーにアップロ ードするといった使い方はできない。 操作方法や画面表示は使いやすい ことで定評のあるシェアウェア版と まったく同じで、ドラッグアンドド ロップで簡単にファイルをダウンロ ードできる。NextFTP Liteは、 anonymousFTPサーバーなどから ファイルをよくダウンロードするユ ーザーにお勧めしたいFTP クライア ントソフトだ。

| 10.040                                                                                                    | MS                                                                                                    | 3 Permission                                                                                                    |                                                                                                    |                                                                                                    | 1122                                                                                                    | 1119                                                                                                    |
|----------------------------------------------------------------------------------------------------|----------------------------------------------------------------------------------------------------|----------------------------------------------------------------------------------------------------|----------------------------------------------------------------------------------------------------|----------------------------------------------------------------------------------------------------|----------------------------------------------------------------------------------------------------|----------------------------------------------------------------------------------------------------|
| 10.1 8801                                                                                                    |                                                                                                    | ,71586.1                                                                                                    | 112                                                                                                    | ARCH                                                                                                    | Alt .                                                                                                    |                                                                                                    |
| 1200 0010121                                                                                                    | 0.06                                                                                                    | 20 m                                                                                                    | 1280                                                                                                    | Report to a                                                                                                    |                                                                                                    | ×.                                                                                                    |
| 1280 - 4642/184                                                                                                    | 0.08                                                                                                    | 1.0                                                                                                    | 12090                                                                                                    | design a loss                                                                                                    |                                                                                                    | π.                                                                                                    |
| (30) 80/09/02                                                                                                    | 210                                                                                                    | 1241                                                                                                    | (200                                                                                                    | 8040419-008                                                                                                    |                                                                                                    | κ.                                                                                                    |
| 100 4460                                                                                                    | 2-5                                                                                                    | 1000                                                                                                    | 1346                                                                                                    | 401015-002                                                                                                    | 00071073                                                                                                    | - ×.                                                                                                    |
| (300 Holdson)                                                                                                    | 278 J                                                                                                    | i de la constante de la constante de la consta | (200)                                                                                                    | 8042418-008                                                                                                    | 11000                                                                                                    | ×.                                                                                                    |
| 1001 404010                                                                                                    | 54                                                                                                    |                                                                                                    |                                                                                                    |                                                                                                    |                                                                                                    |                                                                                                    |
| 1200 4042700                                                                                                    | 0.48                                                                                                    |                                                                                                    |                                                                                                    |                                                                                                    |                                                                                                    |                                                                                                    |
| 1280 Autoria:                                                                                                    | 2.12                                                                                                    |                                                                                                    |                                                                                                    |                                                                                                    |                                                                                                    |                                                                                                    |
| (28) (ed)(18)                                                                                                    | DOB.                                                                                                    |                                                                                                    |                                                                                                    |                                                                                                    |                                                                                                    |                                                                                                    |
| 1200 million                                                                                                    | 403                                                                                                    |                                                                                                    |                                                                                                    |                                                                                                    |                                                                                                    |                                                                                                    |
| 1200 904044                                                                                                    | 640                                                                                                    |                                                                                                    |                                                                                                    |                                                                                                    |                                                                                                    |                                                                                                    |
| 1200 8042751                                                                                                    | 0.09                                                                                                    |                                                                                                    |                                                                                                    |                                                                                                    |                                                                                                    |                                                                                                    |
| chille designed a                                                                                                    | 940                                                                                                    |                                                                                                    |                                                                                                    |                                                                                                    |                                                                                                    |                                                                                                    |
| 100 Hold 101                                                                                                    | DOB.                                                                                                    |                                                                                                    |                                                                                                    |                                                                                                    |                                                                                                    |                                                                                                    |
| - and the second second |                                                                                                    |                                                                                                    |                                                                                                    |                                                                                                    |                                                                                                    |                                                                                                    |
|                                                                                                    | TOP         Record           1200         Balleria           1200         Balleria | HARDEL         Lie           129         64/2714/228           129         64/2714/228           129         64/2714/228           129         84/2714/228           129         84/2714/228           129         84/2714/228           129         84/2714/228           129         84/2714/228           129         84/2714/228           129         84/2714/228           129         84/2714/228           129         84/2714/228           129         84/2714/228           129         84/2714/228           129         84/2714/228           129         84/2714/228           129         84/2714/228           129         84/2714/228           129         84/2714/228           129         84/2714/228           129         84/2714/228           129         84/2714/228           129         84/2714/228                                                                                                    | 100         2010         1         2016         0         0         0         0         0         0         0         0         0         0         0         0         0         0         0         0         0         0         0         0         0         0         0         0         0         0         0         0         0         0         0         0         0         0         0         0         0         0         0         0         0         0         0         0         0         0         0         0         0         0         0         0         0         0         0         0         0         0         0         0         0         0         0         0         0         0         0         0         0         0         0         0         0         0         0         0         0         0         0         0         0         0         0         0         0         0         0         0         0         0         0         0         0         0         0         0         0         0         0         0         0         0 | Trill (REC)         Lie         2006         Lie         2006           200         0.0074         1.00         1.00         1.00           200         0.0074         1.00         1.00         1.00           200         0.0074         1.00         1.00         1.00           200         0.0074         1.00         1.00         1.00           200         0.0074         1.00         1.00         1.00           200         0.0074         1.00         1.00         1.00           200         0.0074         1.00         1.00         1.00           200         0.0074         1.00         1.00         1.00           200         0.0074         1.00         1.00         1.00           200         0.0074         1.00         1.00         1.00           200         0.0074         1.00         1.00         1.00           200         0.0074         1.00         1.00         1.00           200         0.0074         1.00         1.00         1.00           200         0.0074         1.00         1.00         1.00           200         0.0074         1.00         1. | Trial (Refer)         L #         Particle         L #         Particle           200         04074 0400         Labo         -300         04074 0400           200         04074 0400         Labo         -300         04074 0400           200         04074 0400         Labo         -300         04074 0400           200         04074 0400         Labo         -300         04074 0400           200         04070 0400         Labo         -300         04074 0400           200         04070 0400         Labo         -300         04074 0400           200         04070 0400         Labo         -300         04074 0400           200         04070 0400         Labo         -300         04074 0400           200         04070 0400 | Tricl Refet         Prefet         Tricl Refet         Prefet         Prefet         < |

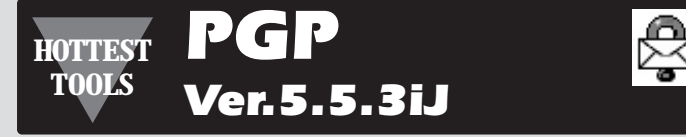

### 動作環境

Win OS: ウィンドウズ95/98、NT4.0 種別: フリーソフトウェア(個人利用に限る) 作者:株式会社クニリサーチインターナショナル CD-ROM 収録先: <u>(</u>)Win Pgp 関連ページ: http://www.kuni.co.jp/

PGPは非常に強固な暗号アルゴリズムをもった暗号化ソフトウェアで、現在世界中で400万人以上が利用しており、事実上の世界標準と言ってもよいほど普及しているソフトウェアだ。PGPを利用することにより、インターネットを使った電子メールのやり取りが安全に行える。PGPは公開鍵と秘密鍵と呼ばれる2つの鍵を使って暗号化や復号を行っている。利用法を簡単に説明すると、

● 公開鍵を暗号化したメールを送ってもらい

たい相手に事前に配布し、秘密鍵は自分が 保存しておく。

●相手から暗号化したメールを送ってもらう時に自分の作成した公開鍵を使って相手にメールを暗号化してもらう。

●受け取った暗号化メールを復号する際に自分の秘密鍵を使って復号する。

といった手順になる。

なお、株式会社クニリサーチインターナショナルが提供するPGP 5.5.3iJ は個人利用に限って無料で使用できる。会社などで商用利用する場合は製品版を購入する必要がある。

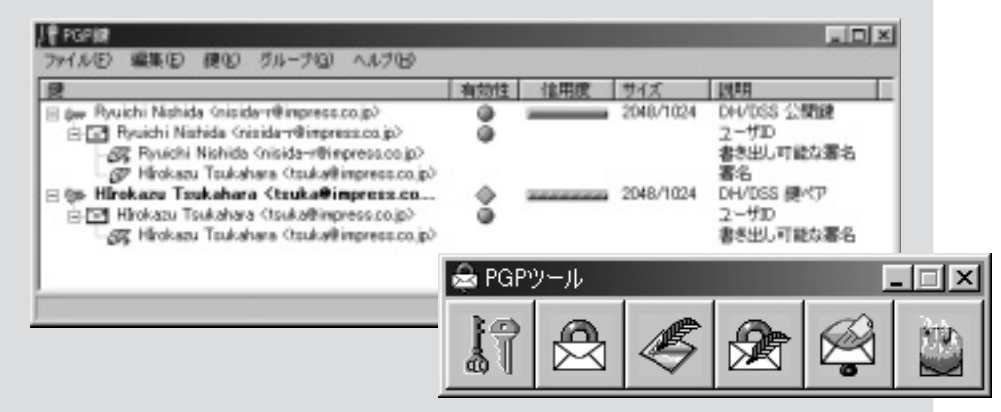

### WinProxy HOTTEST TOOLS Ver.1.48

### 動作環境

OS: ウィンドウズ95/98 Win 種別:フリーソフトウェア 作者: SapporoWorks CD-ROM 収録先: A Win Winproxy 関連ページ: http://www.asahi-net.or.jp/

~gm7s-hruc/

WinProxyは1台のモデムやTAで、LAN接 続されている複数のコンピュータからインター ネットにダイアルアップで接続できるプロキシ ーサーバーソフトだ。モデムやTAのつながっ たコンピュータでWinProxyを起動しておけ ば、LAN でつながっている他のマシンは

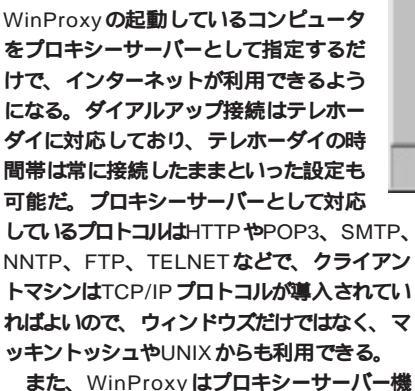

プロペシー教室 ライアロジ ж 「「日本地ジーターパーの時間であ」 プラウザ ファイル相当 TEURET メール ニュース トンキル 利用者 | P SHOREMOND STREETS クライアントから見たホート 2000 eyeau FTP (hp.//~) に相信する頃に使用するパールフドレス 「Anthone 「 割に上込みプロキシーを助わする」

44225

**能だけではなく、イントラネット用の**WWW サーバーやメールサーバーとしても利用できる ので、簡単にイントラネットで掲示板を作成 したり、通常のインターネット用電子メール ソフトを利用してイントラネット内だけでメー ルのやり取りを行ったりもできるだ。

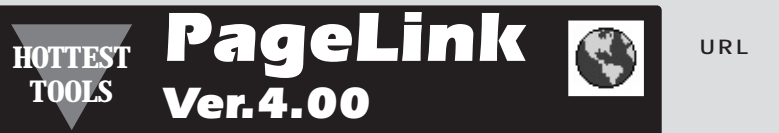

### 動作環境

OS:ウィンドウズ95/98、NT4.0 種別:シェアウェア 1,500円 作者:池田健作氏 CD-ROM 収録先: A Win Pagelink

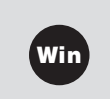

関連ページ: http://www.vector.co.jp/vpack/ browse/ software/ win95/ net/ sn072839.html

PageLink はホームページのURL 管理をメ インとした、ウェブブラウジングの手間を軽減 するソフトウェアだ。ウィンドウズのエクスプ ローラ風のインターフェイスを備えており、数 多くのURL をジャンル分けして管理できる。

NURLL ネットスケ ープナビゲ ーターやイ

ンターネットエクスプローラに登録 してあるブックマークからインポー トが可能で、WWW ブラウザーで表 示しているページもボタン1つで登 録できる。

また、登録したホームページが更 新されたかどうかをチェックする機 能やホームページの自動巡回機能も 備えているため、更新されたホーム

ページだけをウェブブラウジングするといった 使い方をすれば、通信時間の節約になるだろ う。もちろん、更新されたページのみを自動巡

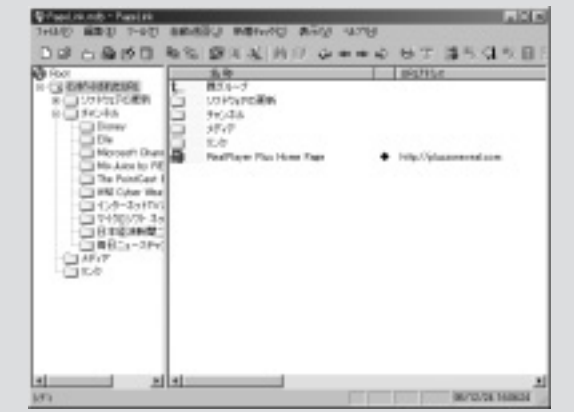

回してダウンロードするといった設定もでき る。PageLink は毎日決まったサイトをチェ ックしているといった人におすすめだ。

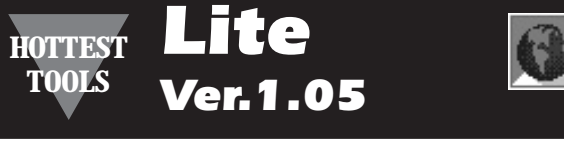

#### 動作環境

OS:ウィンドウズ95/98、NT4.0 種別:シェアウェア 2,000円 Win 作者:Nemo氏 CD-ROM 収録先: A Win Lite 関連ページ・ http://www.jah.ne.jp/~nemo1/lite/

WWW ブラウザーの定番といえばネットスケ ープコミュニケーターやインターネットエクス プローラだろう。それらは非常に多くの機能 を備えており多機能だが、少し前のスペック のマシンでは動作が遅く、起動するのさえも

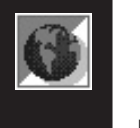

非常に待たされてしまい イライラしてしまう。そん な人におすすめのWWW ブラウザーが「Lite」だ。 Lite は動作が軽いことを コンセプトとしたWWW

ブラウザーで、実行ファイルはわずか700Kバ イト程度と非常にコンパクトだ。 WWW ブラウザーの基本性能としては HTML3.2 に準拠しており、日本語のページ も問題なく表示できる。 残念ながら Java など を利用したページには対応していないが、動 作が遅くなる原因の1 つである Java のサポー トは、このWWW ブラウザーには不必要な機

能とも言えるため、問題はないだろう。 また、ページのキャッシュは独自の保存方式 となっており、ウェブサーバーと同じディレク

トリー構造でファイルをローカルディスクに保 存している。このため、ウェブブラウジングを したページは後からオフラインで簡単に表示で きる点も特徴だ。

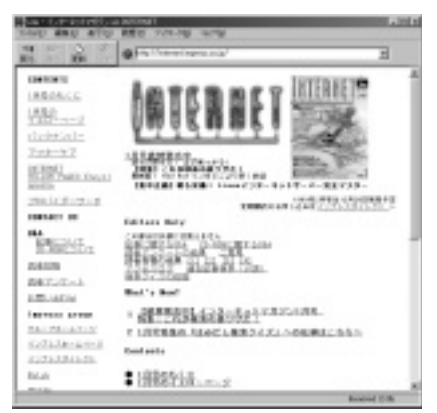

 インターネット必須ソフトウェアを徹底解説

 Vol.29

 ・

 ・

 ・

 ・

 ・

 ・

 ・

 ・

 ・

 ・

 ・

 ・

 ・

 ・

 ・

 ・

 ・

 ・

 ・

 ・

 ・

 ・

 ・

 ・

 ・

 ・

 ・

 ・

 ・

 ・

 ・

 ・

 ・

 ・

 ・

 ・

 ・

 ・

 ・

 ・

 ・

 ・

 ・

 ・

 ・

 ・

 ・

 ・

 ・

 ・

 ・

 ・

 ・

 ・

版のソフトを使ってみたいけど、英語が読めないからちょっと……」などと思っている人はいませんか? このコーナーでは、そんなあなたのためにフリーソフトウェアやシェアウェアのインストール方法からソフトウェアの活用法までしっかり解説いたします。

今月の徹底解説ソフト

ネットバーガー・ミーツ

ネットバーガー・ミーツはハンバーガーをイメージした、簡単でわかりやすいインター フェイスのコミュニケーションソフトウェアです。このソフトウェアは大きく分けて2 つの機能があり、1つは「具」と呼ばれるさまざまなコンテンツを表示する機能、そ してもう1つは「バーガーメール」と呼ばれるネットバーガー・ミーツを利用している 人同士が簡単にコミュニケーションをとれるメッセージ送信機能です。これらの機能 を使って誰もが手軽にインターネットを楽しむことができます。  
 Win
 Mac

 助作環境
 05

 OS: ウィンドウズ95/98、NT4.0、 マッキントッシュ PPC

 種別:無償配布 作者:株式会社サードステージ

CD-ROM 収録先:【Win】 A Win Netburg 【Mac】 A Mac NetBurger 関連ページ: http://www.netburger.ne.jp/

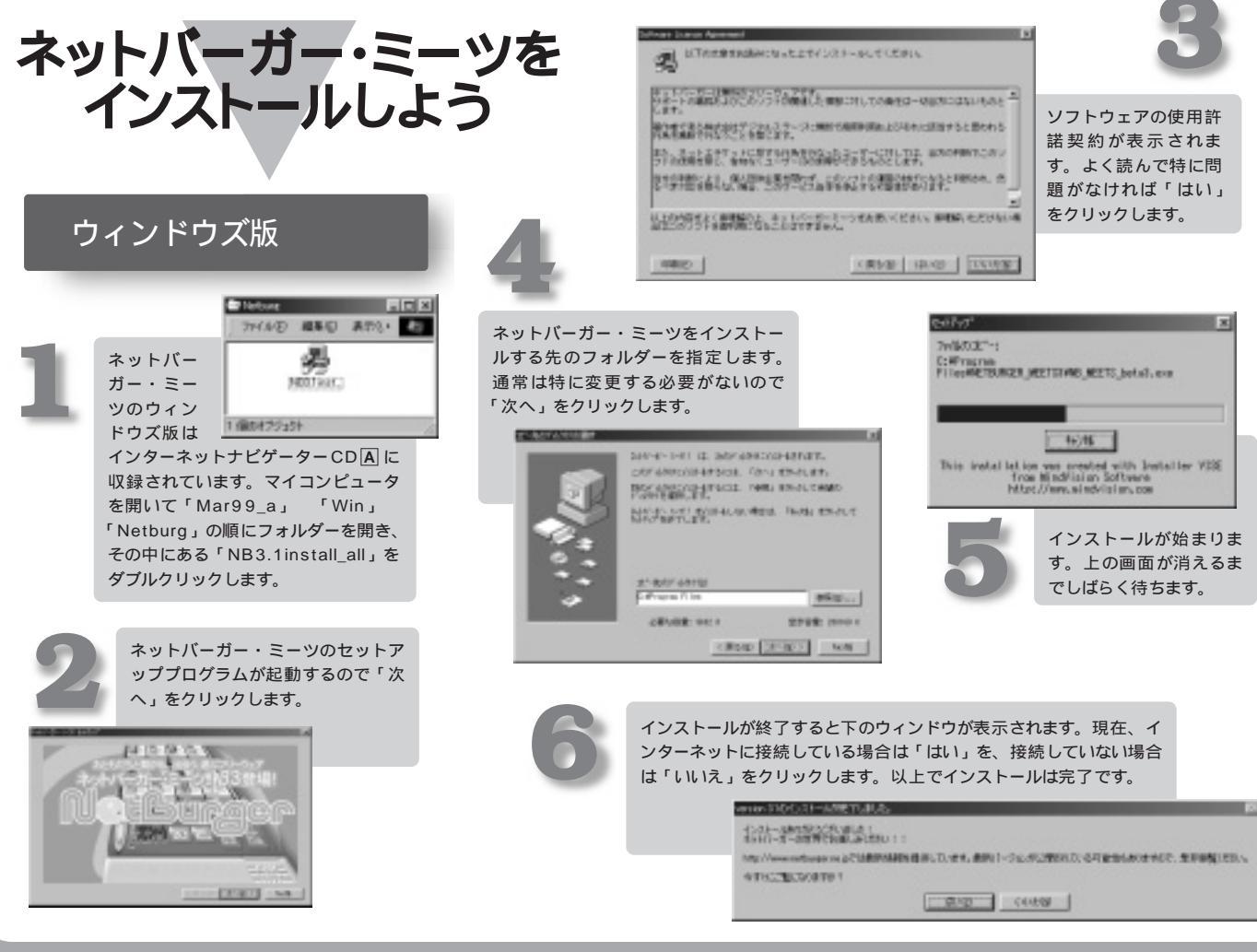

インターネットマガジン/株式会社インプレスR&D © 1994-2007 Impress R&D

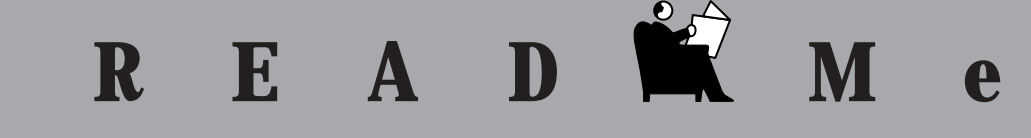

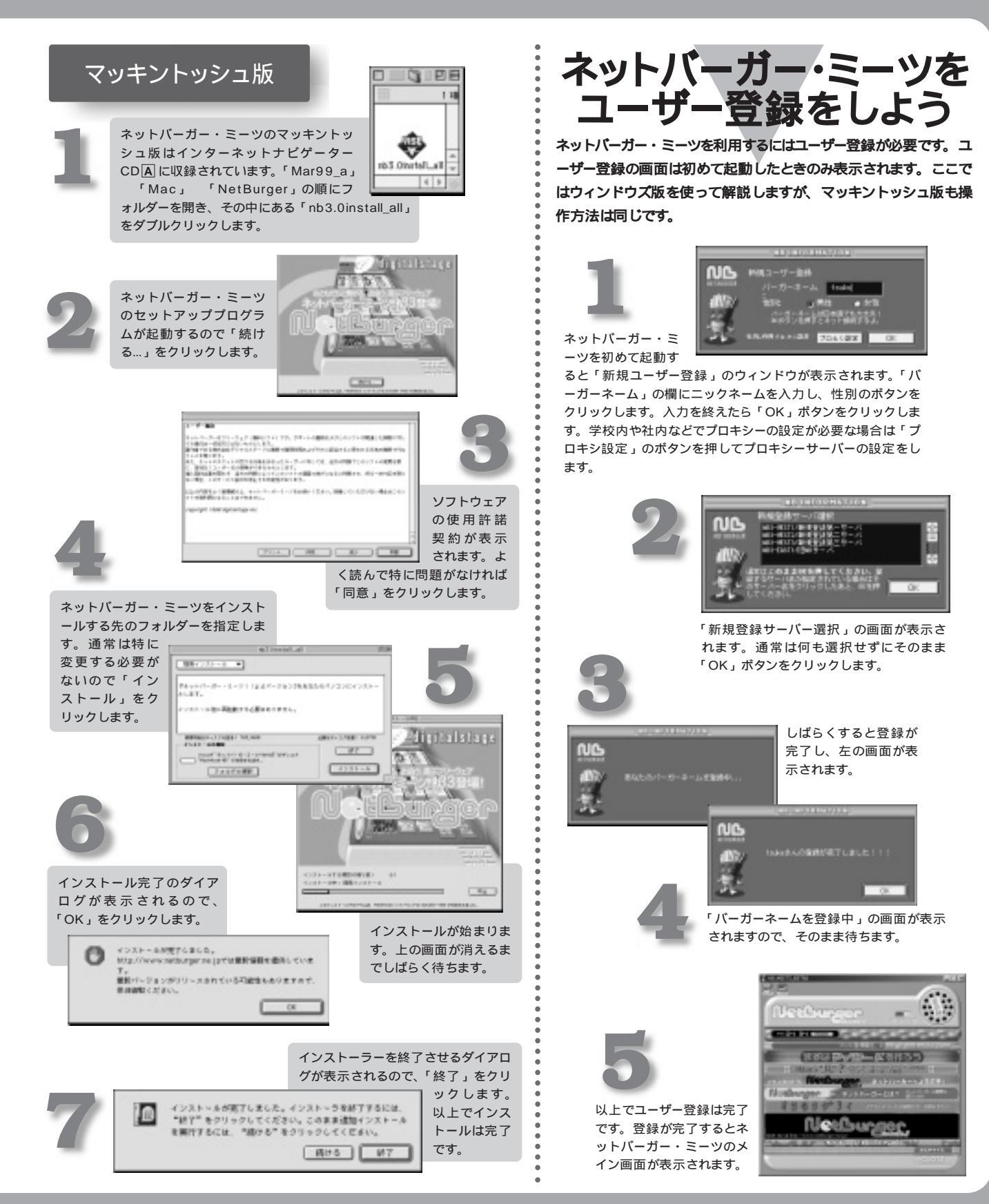

インターネットマガジン/株式会社インプレスR&D ©1994-2007 Impress R&D

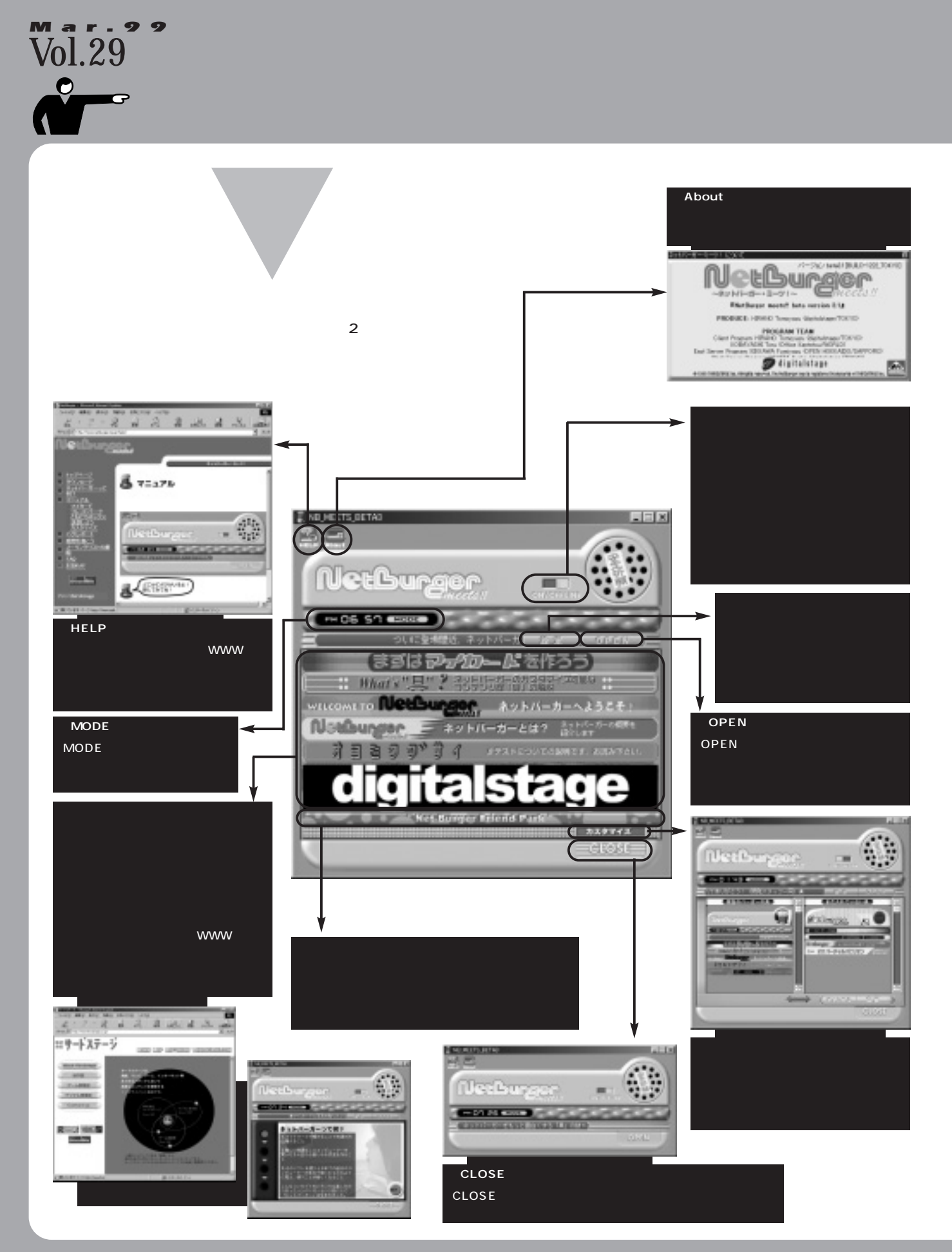

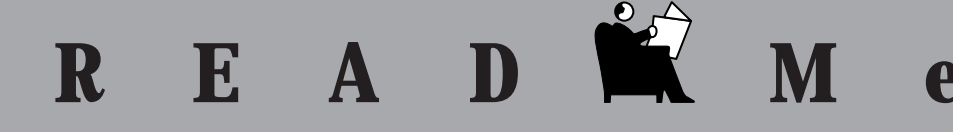

メッセージを 送ってみよう

ネットバーガー・ミーツの「バーガーメール」機能を利 用すると、現在ネットバーガー・ミーツのサーバーにア クセスしている人同士でメッセージの送受信ができます。 また、プロフィールを作成して公開すれば、あなたに興 味をもった人からメッセージが届くかもしれません。

## プロフィールを作成しよう

ネットバーガー・ミーツのメイン画面にある「設定」ボタンをク リックすると右のような「マイカード」と呼ばれる自己紹介の画 面が表示されます。ここに名前や年齢、自己紹介文などを記入

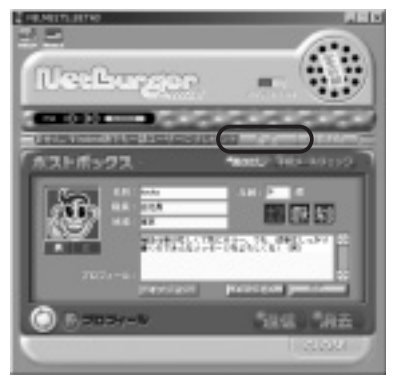

すると、オンライ ンのときにフレン ドパークにプロフ ィールが表示され ます。入力が終 わったら「OK」 ボタンを押して登 録しましょう。マ イカードはいつで も内容を更新で きます。

### フレンドパークで友達を見つけよう

「Net Burgur Friend Park」ボタンをクリックすると「フレンドパーク」のウィンドウ が表示され、現在ネットバーガー・ミーツのサーバーにアクセスしている人のプロフ ィールが表示されます。プロフィールをクリックするとメッセージ送信ウィンドウに切 り替わり、その人にメッセージを送信できます。

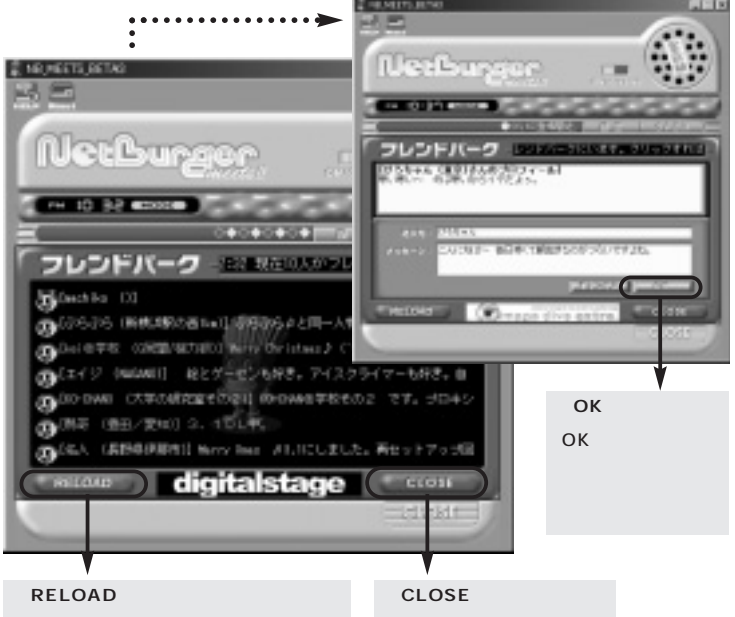

「RELOAD」ボタンをクリックすると現 在オンライン状態の人の一覧を更新しま す。通常は自動で更新されるのでクリッ クする必要はありません。

「CLOSE」ボタンをクリッ

クするとフレンドパークの ウィンドウを閉じます。

### <u>友達カードをゲットしよう</u>

初めての相手からメッセージを受信すると、相手のプロフィー ルが表示されます。「友達ボックスにGET!!」のボタンをクリ ックすると、その相手が「ともだちボックス」のウィンドウに 登録され、次回からは「ともだちボックス」でそのユーザーが 現在オンラインかオフラインかを確認できます。

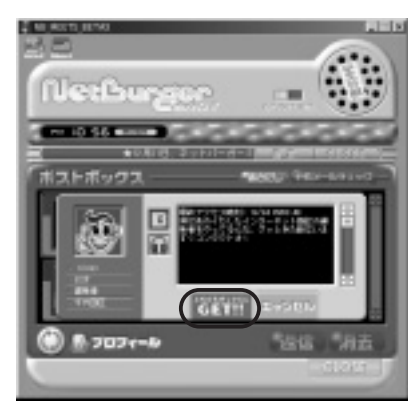

ともだちボックスウィンドウ ともだちボックスには今までに集めた 友達のカードが登録されます。友達 にメッセージを送信するには、カー ドをクリックして反転させ、送信ボ タンをクリックします。同時に何人 にでも同じメッセージを送信できま す。また、友達カードにはメッセー ジのやり取りの回数によって「ただ の友達」や「結構いい仲」など、友 達との親密度が表示されます。 186 285 Nethunse 左下の切り替えボタンをクリックする たびに「ポストボックス」と「ともだ ちボックス」が切り替わります。 ポストボックスウィンドウ ポストボックスでは、いままでにやり取りしたメッ セージが参照できます。受信したメッセージを選択 して「返信」ボタンをクリックすれば、簡単にメッ セージを送信できます。

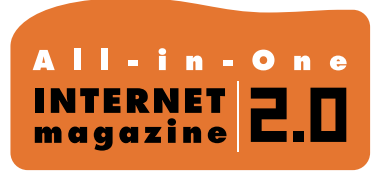

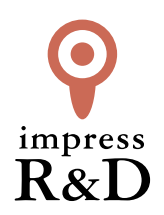

# [インターネットマガジン バックナンバーアーカイブ] ご利用上の注意

この PDF ファイルは、株式会社インプレス R&D (株式会社インプレスから分割)が 1994 年~2006 年まで 発行した月刊誌『インターネットマガジン』の誌面を PDF 化し、「インターネットマガジン バックナンバー アーカイブ」として以下のウェブサイト「All-in-One INTERNET magazine 2.0」で公開しているものです。

### http://i.impressRD.jp/bn

このファイルをご利用いただくにあたり、下記の注意事項を必ずお読みください。

- ●記載されている内容(技術解説、URL、団体・企業名、商品名、価格、プレゼント募集、アンケートなど)は発行当時のものです。
- 収録されている内容は著作権法上の保護を受けています。著作権はそれぞれの記事の著作者(執筆者、写真の撮影者、イラストの作成者、編集部など)が保持しています。
- 著作者から許諾が得られなかった著作物は収録されていない場合があります。
- ●このファイルやその内容を改変したり、商用を目的として再利用することはできません。あくまで個人や企業の 非商用利用での閲覧、複製、送信に限られます。
- 収録されている内容を何らかの媒体に引用としてご利用する際は、出典として媒体名および月号、該当ページ 番号、発行元(株式会社インプレス R&D)、コピーライトなどの情報をご明記ください。
- オリジナルの雑誌の発行時点では、株式会社インプレス R&D(当時は株式会社インプレス)と著作権者は内容 が正確なものであるように最大限に努めましたが、すべての情報が完全に正確であることは保証できません。このファイルの内容に起因する直接的および間接的な損害に対して、一切の責任を負いません。お客様個人の 責任においてご利用ください。

このファイルに関するお問い合わせ先 株式会社 All-in-One INTERNET magazine 編集部

### im-info@impress.co.jp

Copyright © 1994-2007 Impress R&D, an Impress Group company. All rights reserved.